# Aplikasi pelayanan kamar asrama pada kantor lembaga penjaminan mutu pendidikan(LPMP) Manokwari Papua Barat Menggunakan codeigniter (Application for dorm room service at the lembaga penjaminan mutu pendidikan (LPMP) office, West Papua Using codeigniter)

Emil Masturah<sup>1</sup>, Julius Panda Putra Naibaho<sup>2</sup>, Marlinda Sanglise<sup>3</sup> <sup>1,2,3</sup>Jurusan Teknik Informatika, Fakultas teknik, Universitas Papua <sup>1</sup>Masturah.emil97@gmail.com, <sup>2</sup>j.naibaho@unipa.ac.id, <sup>3</sup>m.sanglise@unipa.ac.id

#### Info Artikel

#### Article history:

Diterima 1 April 2022 Direvisi 9 Apri 2022 Disetujui 19 Apri 2022

#### Kata kunci:

codeigniter Aplikasi Pelayanan Kamar Asrama Pada Kantor Lembaga penjaminan Mutu Pendidikan (LPMP) manokwari Papua Barat

#### ABSTRACT

The education house service (LPMP) west Papua Manpkwari (LPMP) manokwari is essentially a manual, such as the filling in of guest for housing registration in the LPMP manokwari dorm room. So it took a long time to do the process of checking out the empty rooms if any guests were to stay in the dorms. Thus the auther created an application for west Papua dorm room service using fremwork cedeigniter 3.0. From testing of the application using the black box method, it suggests that it is helpful to LPMP manokwari papua barat,especially the registration departemen in providing services to guests who have come to perform room registrasion.

# ABSTRAK

Pelayanan kamar asrama Lembaga Penjaminan Mutu Pendidikan (LPMP) Manokwari Papua Barat pada dasarnya masih dilakukan secara manual, Misalnya dalam pengisian biodata tamu yang masih menggunakan buku untuk mencatat setiap tamu yang melakukan registrasi kamar asrama LPMP Manokwari. Sehingga diperlukan waktu yang lama untuk melakukan proses pengecekan kamar yang kosong jika ada tamu yamg ingin menginap di asrama tersebut. Oleh sebab itu penulis menciptakan suatu Aplikasi pelayanan kamar asrama LPMP Manokwari Papua Barat berbasis website menggunakan framework codeigniter 3.0

Dari hasil pengujian aplikasi yang di lakukan menggunakan metode black box menunjukkan bahwa aplikasi ini sangat membantu pihak asrama LPMP Manokwari, khususnya bagian Registrasi dalam memberikan pelayanan kepada para tamu yang datang untuk melakukan proses registrasi kamar.

### Koresponden:

Julius Panda Putra Naibaho, S.Kom.,M.Kom Teknik Informatika, Universitas Papua, Manokwari, Papua Barat Jln.Gunung Salju,Amban Manokwari, Manokwari 98314

Email: j.naibaho@unipa.ac.id

Lembaga Penjaminan Mutu Pendidikan bertugas Melaksanakan penjaminan mutu pendidikan dasar dan pendidikan menengah termasuk Taman Kanak-kanak (TK), atau bentuk lain yang sederajat di Provinsi Papua Barat berdasarkan Kebijakan Mendiknas. Salah satu kegiatan yang dilakukan Lembaga Penjaminan Mutu Pendidikan adalah Melaksanakan fasilitasi lembaga pendidikan dalam pengelolaan sumber daya pendidikan seperti penyediaan fasilitas asrama penginapan bagi peserta diklat lembaga pendidikan dalam pengelolaan sumber daya pendidikan di LPMP Papua Barat.

Tata Usaha Penginapan untuk dapat menggunakan layanan Asrama di LPMP, Pencatatan tersebut akan dibukukan oleh Tata usaha asrama LPMP di dalam sebuah Buku besar. Setiap peserta yang sudah mendfatar akan mendapatkan kunci kamar serta layanan lainnya disesuaikan dengan keinginan peserta, Proses pencatatan Peserta Diklat seperti ini, membutuhkan waktu yang lama, serta sangat menyulitkan saat peserta diklat datang dalam jumlah banyak dan tiap data harus disortir berdarakan layanan kamar yang kosong di LPMP Papua Barat. Dengan cara pencatatan seperti ini, kadang terjadi pencatatan yang ganda misal kamar di ruang A sudah penuh tapi masih bisa di order lagi melalui catatan sehingga terjadi Catatan Ganda pada waktu pemakaian layanan, belum lagi waktu tunggu yang lama.

Untuk mengatasi masalah diatas maka penulis merancang sebuah sistem informasi yang diangkat sebagai kasus dalam skripsi dengan judul "APLIKASI PELAYANAN KAMAR ASRAMA LPMP PAPUA BARAT MENGGUNAKAN CODEIGNITER".

## 2. METODE PENELITIAN

Metode yang digunakan untuk melakukan pengembangan sistem adalah metode waterfall. Metode ini menggambarkan urutan pada pengembangan perangkat lunak.

| Kegiatan     | Bulan   |          |       |     |      |  |  |  |  |  |
|--------------|---------|----------|-------|-----|------|--|--|--|--|--|
| ixegintum    | Januari | Februari | april | Mei | Juni |  |  |  |  |  |
| Analisis     |         |          |       |     |      |  |  |  |  |  |
| Desain       |         |          |       |     |      |  |  |  |  |  |
| Implementasi |         |          |       |     |      |  |  |  |  |  |
| Pengujian    |         |          |       |     |      |  |  |  |  |  |

Tabel 1. Tahapan Metode Waterfall

#### 2.1. Analisis Sistem

Aplikasi Pelayanan Kamar Asrama LPMP manokwari Papua Barat dibuat dengan menggunakan codeigniter.

#### 2.2. Desain Sistem

Desain Sistem bertujuan untuk memberikan gambar dan untuk memahami alur kerja pada aplikasi yang akan di buat.

#### 2.2.1. Use Case Diagram

Use case diagram membuat hubungan antara aktor dan aktivitas yang terjadi saat penggunaan Aplikasi

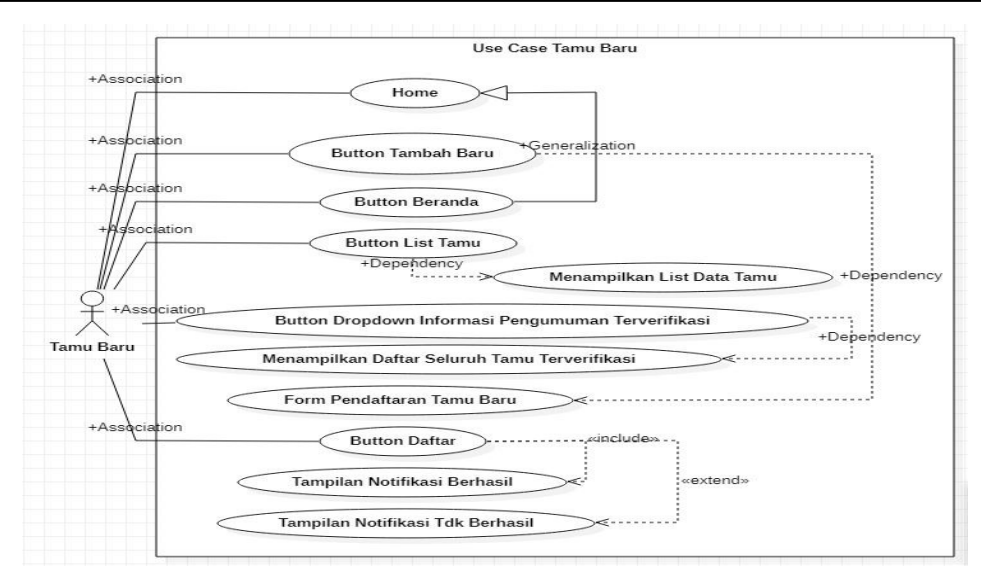

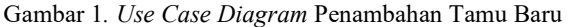

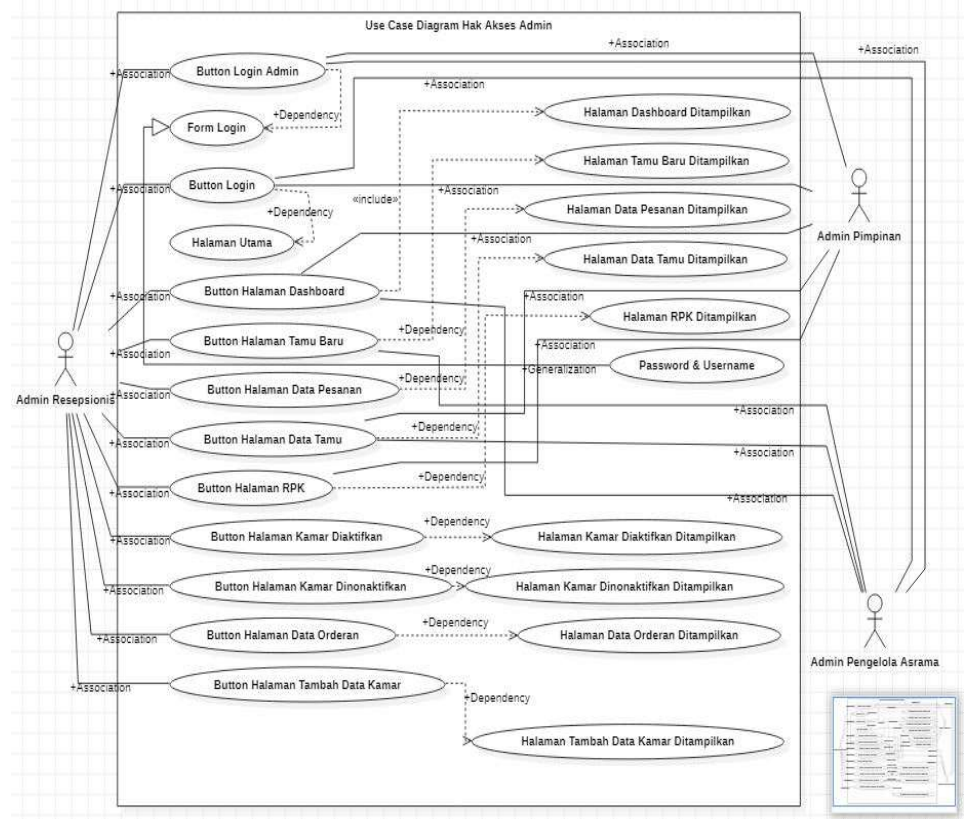

Gambar 2. Use Case Diagram Hak Akses Diagram

# 2.2.2. Clas Diagram

Class diagram adalah gambaran dari suatu sistem yang dibagi berdasarkan kelas-kelas.

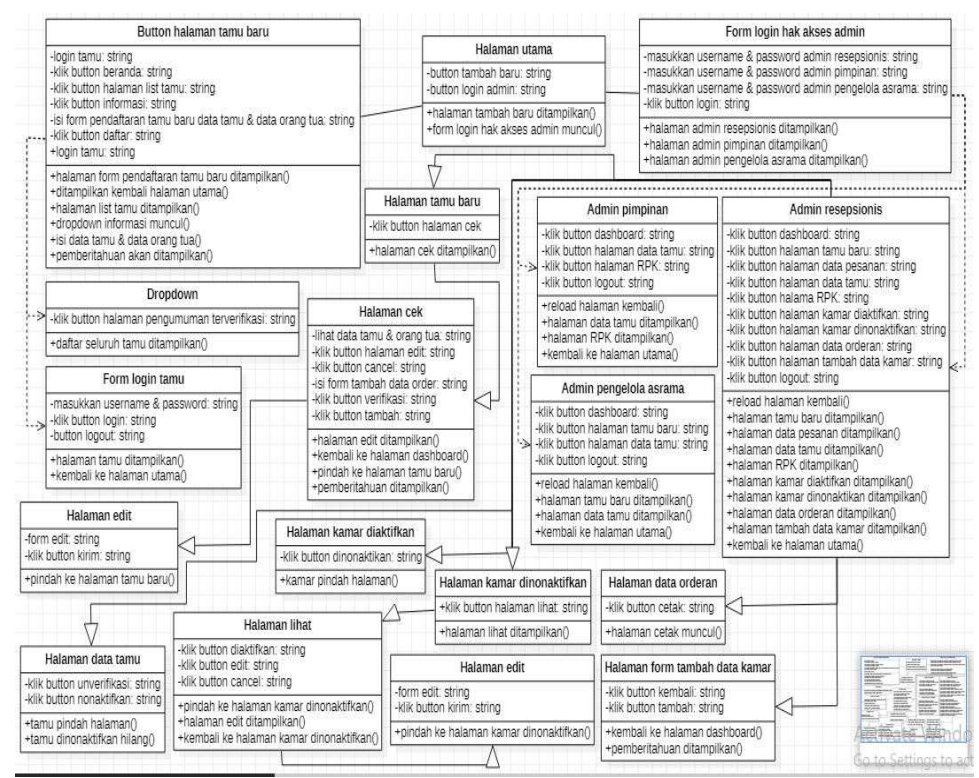

Gambar 3. Clas Diagram aplikasi web LPMP PB

#### 2.2.3 Activiti Diagram

Activity diagram merupakan jalur kerja yang didalamnya terdapat aktivitas berupa tindakan, yang berisi pilihan dan pengulangan. Secara garis besar activity diagram menjelaskan tentang aktivitas komputer

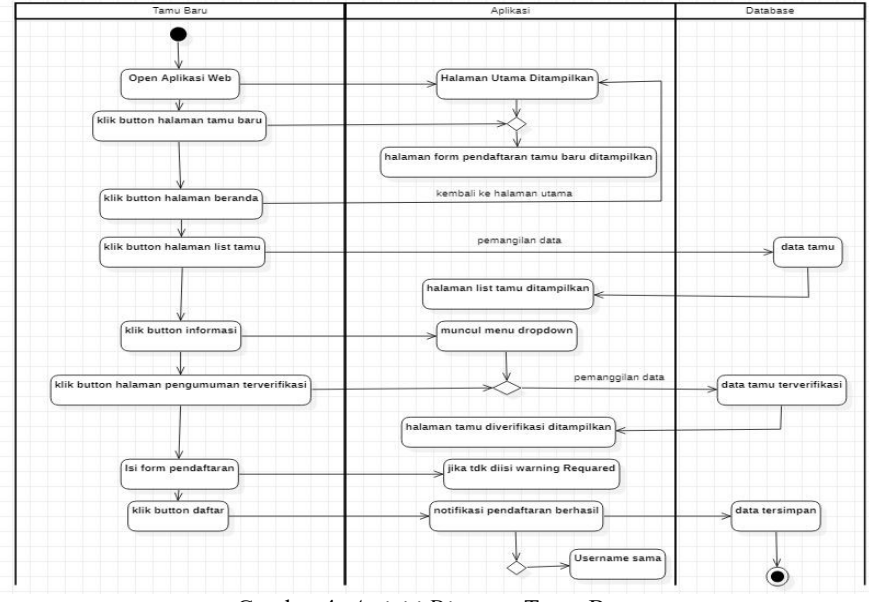

# 2.2.3.1 Activiti Diagram Tamu Baru

Gambar 4. Activiti Diagram Tamu Baru

# 2.2.3.2 Activiti Diagram login Tamu

11

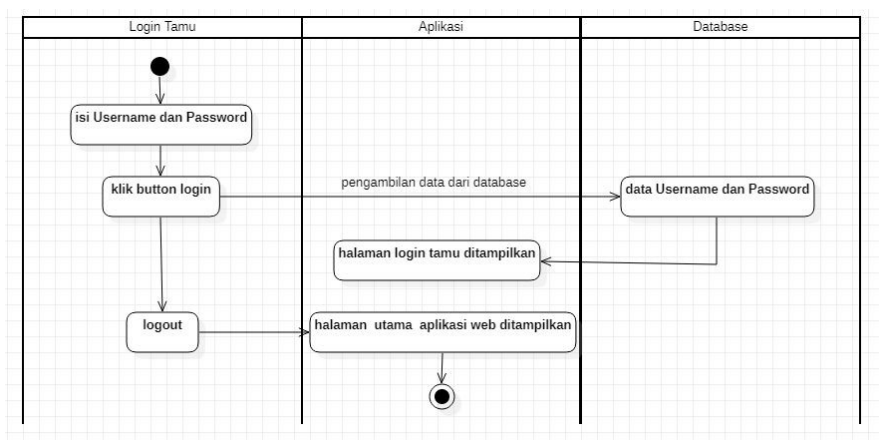

Gambar 5. Activiti Diagram login Tamu

2.2.3.3 Activiti Diagram login Hak Akses Admin

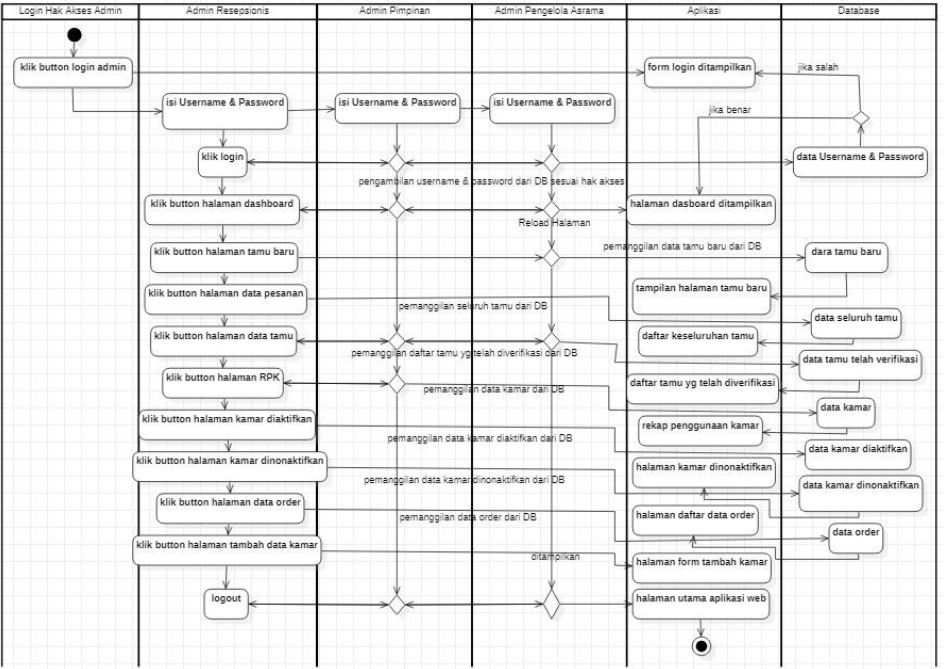

Gambar 6. Activiti Diagram login Hak Akses Admin

# 3. HASIL DAN PEMBAHASAN

# 3.1 Tampilan Antar Muka

Perancangan antar muka merupakan tahapan terakhir dalam pembuatan sebuah sistem, dimana pada tahapan ini pelaksanaan sistem akan dilakukan.

# 3.1.2 Tampilan Halaman Utama

Didalam halaman utama ini terdapat dua fungsi yang bisa diakses yaitu, button untuk menambahkan tamu baru yang dilambangkan dengan *icon-user*. Lalu terdapat juga button untuk melakukan login sebagai hak akses admin, dan telah dibagi menjadi tiga hak akses yaitu, login lebagai Admin Resepsionis, sebagai Pimpinan dan sebagai Pengelola asrama.

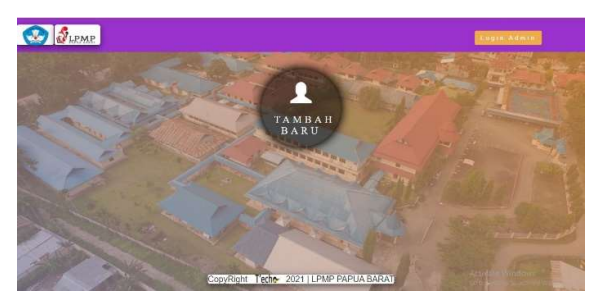

Gambar7. Tampilan utama

# 3.1.3 Button Halaman Dasboard

Susunan menu berupa *button* yang bisa diakses untuk masuk kedalam halaman baru berada pada sudut kiri dari halaman *admin* resepsionis. Salah satunya adalah *button* halaman *dashboard*, yang diklik maka akan me-*reload* halaman untuk kembali pada halaman utama yang diisi oleh visi misi LPMP PAPUA BARAT.

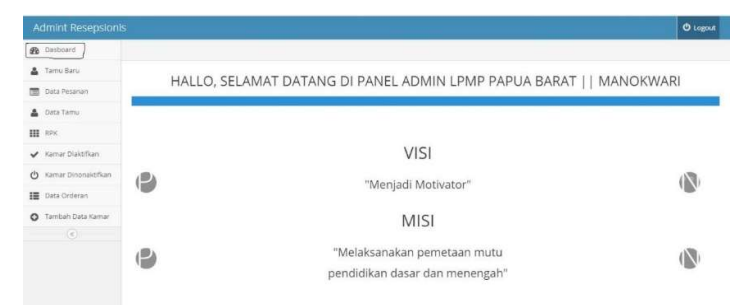

Gambar 8. Button Reload Halaman Utama Admin Resepsionis

# 3.1.4 Button Halaman Tamu Baru

Apabila button tamu baru di-klik maka akan muncul sebuah tabel yang didalamnya terdapat seluruh data tamu yang belum diverifikasi.

|                             |        |               |               |             |               |                   |                                                                                                    | O Logost |
|-----------------------------|--------|---------------|---------------|-------------|---------------|-------------------|----------------------------------------------------------------------------------------------------|----------|
| 🚱 Dasboard                  |        |               |               |             |               |                   |                                                                                                    |          |
| Tanya Bara     Data Pesanan | DAF    | far tamu      | BARU YANG     | 6 BELUM DIV | ERIFIKASI     |                   |                                                                                                    |          |
| 🛔 Data Taren                | Tamu Y | Yang Belum Ve | erifikasi : 5 |             |               |                   |                                                                                                    |          |
| III RPK                     | Show 1 | 10 v entries  |               |             |               |                   | Sauch                                                                                                    |          |
| ✓ Kamar Diaktifikan         |        |               |               |             |               |                   |                                                                                                    |          |
| 🕐 Kamer Discealitifices     | No     | -* Id_Tamu    | CO Nama Tanu  | tensis (C   | Jenis Kelamin | Thu/Bhi/Tgl Lahir | Statut                                                                                                    | Alai     |
| Data Orderan                | 1      | 003           | 171946        | serri       | Laki-Laki     | 0000-00-00        | Sector Sector Sector                                                                                                    | GBA      |
| O Taenbala Data Kaenar      | 2      | 004           | Ya            | guning meja | Peremptan     | 2021-02-13        | Name and Address of the Owner, which the Owner, which the | 104      |
|                             |        |               |               |             |               |                   |                                                                                                    |          |
|                             | 3      | 005           | lea           | STATUS.     | Permpun       | 1999-02-09        | and the second second se                                                                                                    | Cell     |
|                             |        |               |               |             |               |                   | N 0                                                                                                    | -        |

Gambar 9. Button Halaman Tamu Baru

## 3.1.5 Halaman Daftar Peserta

Pada halaman daftar peserta menampilkan seluruh daftar peserta yang diverifikasi bahkan yang belum diverifikasi dan itu terlihat pada status.

|                       |             |              |            |             |                 |               | O Logod            |
|-----------------------|-------------|--------------|------------|-------------|-----------------|---------------|--------------------|
| B Dasboard            |             |              |            |             |                 |               |                    |
| Taroa Bara            | DAFTAR      | CELUDI       | TTT TANG   |             |                 |               |                    |
| Data Pesanan          | DAFIAN      | SELUK        | UH IAMU    |             |                 |               |                    |
| L Data Tarau          | Daftar Kese | eluruhan Tai | mu : 14    |             |                 |               |                    |
| 1 RPK                 | Show 10     | ✓ entries    |            |             |                 | Seat          |                    |
| Kamar Diaktifkan      |             | 0.00         |            |             |                 |               |                    |
| 3 Kamar Dutonaktifkan | NO 4        | Id_Tens      | Sama tanın | Alamat      | 🔅 Jenit Kelamin | No Handphone  | Cil- Status Cil    |
| Data Orderas.         | 1           | 014          | wardi      | anggori     | Lalo-Lalo       | 08323817      | diverifikasi       |
| Tambah Data Kamar     | 2           | 013          | rodi       | mamberamo   | Laki-Laki       | 0599090807    | diverifikani       |
|                       | 3           | 012          | sem        | amban       | Luki-Luki       | 909292800     | Disonaltifian      |
|                       | 4           | 011          | kevin      | inggori     | Laki-Laki       | 090909090     | belum diverifikasi |
|                       | 5           | 010          | ririn      | jin. findar | Perempum        | 098709870987  | diverifikani       |
|                       | 6           | 009          | romeo      | catterg due | Laki-Laki       | 0899234563012 | downfikasi         |
|                       |             |              |            |             |                 |               |                    |

Gambar 10. Button Halaman Daftar Peserta

# 3.1.6 Halaman data Tamu Terverifikasi

Tampilan daftar peserta yang belum di perifikasi dn yang sudah terperifikasi.

| Image: Constraint of the second of the second of the s |    |                     |           |                   |              |               |                   |                       |                 |                       |
|----------------------------------------------------------------------------------------------------|----|---------------------|-----------|-------------------|--------------|---------------|-------------------|-----------------------|-----------------|-----------------------|
| Immunity         Description           Immunity         Description           Immunity <td< th=""><th>æ</th><th>Darboard</th><th></th><th></th><th></th><th></th><th></th><th></th><th></th><th></th></td<>                                                                                                    | æ  | Darboard            |           |                   |              |               |                   |                       |                 |                       |
| Date Present         Date Present         Date Present/Present         Date Present/Present                                                                                                    | ۵  | Taesu Bara          | DAFTAI    |                   | NG TELAH     | DIVEDIEIV     | A CT              |                       |                 |                       |
| Instrume         Trume Yang Telah Vertifikasi : 7           Wata Tanan         Mara Tanan         Anant         Anala Katasi         Tantin Yang Telah Vertifikasi : 7           Nationalization         Mara Tanan         Anant         Anala Katasi         Tantin Yang Telah Vertifikasi : 7           Nationalization         Mara Tanan         Anant         Anala Katasi         Tantin Yang Telah Vertifikasi : 7         Mara Tanan         Mara Tanan                                                                                                    |    | Data Pesanari       | DAFIAI    | A TAMU TA         | NO TELAN     | DIVENIFIN     | 451               |                       |                 |                       |
| NX         Max         Amax         Amax         Amax         Tellin Tyl Lakr         Nois         Advit           X         Kamo Damas         Max         Amax         Amax         Tellin Tyl Lakr         Nois         Advit         Nois         Nois         N                                                                                                    | ۵  | Data Tams           | Tamu Yang | g Telah Verifikas | i : 7        |               |                   |                       |                 |                       |
| New Datalities         Operation         Presentation         Presentation </td <td>=</td> <td>RPK</td> <td>Id Tamu</td> <td>Nama Tana</td> <td>Alamost</td> <td>Jenis Kelamin</td> <td>Thu/Bin/Tgi Lahir</td> <td>Status</td> <td>Aksi</td> <td></td>                                                                                                    | =  | RPK                 | Id Tamu   | Nama Tana         | Alamost      | Jenis Kelamin | Thu/Bin/Tgi Lahir | Status                | Aksi            |                       |
| New Dowalding     New Diversities     New Diversities     N                                                                                                    | ~  | Kamar Diaktifkan    | 002       | kaleb             | sweinben     | lako-tako     | 0000-00-00        | dimit las             |                 | and the second second |
| Data Oxforms         OM         Mesi         pumag adja         Laki Laki         1997-05-511         manufall         manufallize         Neukalifize           • Initial Dirak Kann         • Initial Dirak Kann         • Initial Dirak                                                                                                    | Ċ  | Kamar Dinonaknifkan |           |                   |              |               |                   |                       | Vinvertifiant   | Nonaktifikan          |
| Operation Data Kanar         Off         pdfs         balk         Lab 5.dal         2021-02-01         member         Trybundhows         Newskelfkars           006         meme         ordning their         Lab 1.dal         2021-02-00         member         Gardwordskars         Newskelfkars           006         meme         ordning their         Lab 1.dal         2021-02-00         member         Gardwordskars           018         wins         jh finder         Persupan         2021-02-00         member         Trybundhors         Newskelfkars                                                                                                    | 18 | Data Orderan        | 006       | levi              | gunneg salpa | Luki-Luki     | 1997-06-11        | dowithat              | To Verifican.   | Nonaktifican          |
| Off         Design         American         Laboration         Control (Laboration)         Control (Laboration) <td>0</td> <td>Terstuh Data Kamar</td> <td>008</td> <td>141</td> <td>and a</td> <td>1.4111.41</td> <td>2021 02 05</td> <td>and the second second</td> <td>_</td> <td>-</td>                                                                                                    | 0  | Terstuh Data Kamar  | 008       | 141               | and a        | 1.4111.41     | 2021 02 05        | and the second second | _               | -                     |
| Model         Interface         Convertices         Nuescitizes           000         nin         jn. Inter         Perspon         2021-02-05         Sensitizes         Nuescitizes                                                                                                    |    |                     |           | pour              | THER.        | Latrun        | 101100-07         | Marriel Marriel       | the Verstillage | Nonaktifkan           |
| 010 min ja faster Perspon 2021-03-05 Emiliari Universitari                                                                                                    |    |                     | 009       | romeo             | cabang dua   | Laki-Laki     | 2021-03-09        | directlast            | LieVerifikasi   | Noraktifian           |
|                                                                                                    |    |                     | 010       | ricin             | jin finder   | Perempuan     | 2021-03-05        | downlikes             | DeVertiliant    | Nonaktifkan           |

Gambar 11. Button Halaman Data Tamu

## 3.1.7 Halaman RPK

RPK (rekap penggunaan kamar) ini juga tertampil seluruh daftar kamar yang tidak terpakai dan yang sedang terpakai, sehingga admin resepsionis bisa melihat pada bagian status. Kamar mana yang tidak terpakai untuk digunakan oleh tamu baru yang telah daftar.

| Admint Resepsionis    |          |                 |            | © Lugost        |
|-----------------------|----------|-----------------|------------|-----------------|
| 2 Dathcard            |          |                 |            |                 |
| 🛔 Taron Barn          | DERADD   | ENCOUNTAINEANAD |            |                 |
| Data Pesanan          | REKAP P  | ENGGUNAAN KAMAR |            |                 |
| 🛓 Data Tamu           | DATA KAM | LAR:9           |            |                 |
| HH RPK                | Show 10  | • extricts      |            | Search          |
| 🖌 Kamar Diaktifkan    |          |                 |            |                 |
| 🖒 Kamar Discoaktifkan | 50       | a Id Samar      | Kode Kamar | Statue          |
| III Data Ordenan      | 1        | IDK-113607      | K-11       | terpakai        |
|                       | 2        | ID9C-121628     | K-87       | tiifak terpakai |
| O THOULD DELLARD      | 3        | IDK-035304      | K-86       | ticlak terpakan |
| (6)                   | 4        | IDK-035029      | K-83       | tergiakas       |
|                       | 5        | 1096-032418     | K-84       | terpakai        |
|                       |          | IDK-032414      | K-D        | terpakini       |
|                       | 7        | IDK-032405      | K-82       | terpakai        |

Gambar 12.. Button Halaman RPK

# 3.1.8 Halaman Kamar Diaktifkan

Setelah button halaman kamar diaktifkan diklik maka data didalam tabel akan muncul sehingga bisa melihat berapah jumlah kamar yang sudah terpakai

| 45 | a built could        |                         |                |                      |     |                              |         |  |
|----|----------------------|-------------------------|----------------|----------------------|-----|------------------------------|---------|--|
|    | Taissi Shirte        |                         |                |                      |     |                              |         |  |
| -  | Date Passess         | DAFTAR KAMAR Y          | ANG TELAH DIAK | TIFKAN               |     |                              |         |  |
|    | Units Taxon          | KAMAR Diaktifkan: 7     |                |                      |     |                              |         |  |
| -  | 1.0°2                | Where 0 to 0 we we have |                |                      |     |                              | Saurch- |  |
| -  | Konne Discourse dans | All Municure            | - Kode Kasare  |                      |     |                              |         |  |
| -  | Data Orderan         | 1006-052134             | 91-00          | Revenue and a second | 200 | Characteristic in the second |         |  |
| 0  | Tanadash Data Rassar | 18290.010203.0          | 96.03          | Real Property lies   |     | -                            |         |  |
|    |                      | 8D96-932492             | 8-92           | 82700                | -   | Theory and the first         |         |  |
|    |                      | 10106-003.243.A         | 8.41           | 1000 E               | -   |                              |         |  |
|    |                      | ID86-033418             | X.81           |                      |     | -                            |         |  |

Gambar 13. Button Halaman Kamar Diaktifkan

# 3.1.9 Halaman Kamar Dinonaktifkan

Didalam halaman kamar dinonaktifkan terdapat data kamar yang tidak terpakai terlihat pada status didalam tabel.

| Admint Resepsioni                    |                             |                           |        | (D Logost  |
|--------------------------------------|-----------------------------|---------------------------|--------|------------|
| Daboard                              |                             |                           |        |            |
| Tamu Baru                            | DAFTAD VAM                  | A D VANC DINONAL TITLE AN |        |            |
| Data Pesanan                         | DAF IAK KAMA                | AK TANG DINONAKTIFKAN     |        |            |
| 🛔 Data Tamu                          | KAMAR Dinonaktif            | kan: 2                    |        |            |
| II RPK                               | Show 10 v extries           |                           |        | Search:    |
| <ul> <li>Kamar Disktiften</li> </ul> |                             |                           |        |            |
| 5 Kassar Disceaktifican              | Id Kamar                    | -* Kode Kamar             | Status | Ol Alai    |
| Data Orderan                         | IDK-035304                  | K-16                      |        | 1.0ue      |
| 🕽 Tambah Data Kamar                  | IDK-121628                  | K-17                      |        |            |
| (1)                                  |                             |                           |        | C. COLOR   |
|                                      | Showing 1 to 2 of 2 entries |                           |        | Pretions I |

Gambar 14. Button Halaman Kamar Dinonaktifkan

# 3.1.10 Halaman Data Order

Halaman ini juga merupakan halaman terakhir dimana semua aksi berhenti, karena *button* untuk mencetak hasil akhir berada didalam halaman ini.

| Admint Resepsionis     |     |           |            |                      |              |                    |                    |                     | e             | Logest |
|------------------------|-----|-----------|------------|----------------------|--------------|--------------------|--------------------|---------------------|---------------|--------|
| Desboard               |     |           |            |                      |              |                    |                    |                     |               |        |
| 🛔 Tanu Bara            | DA  | ETAR D    | ATA ODI    | NED                  |              |                    |                    |                     |               |        |
| Data Pesanan           | DA  | FIAR D.   | AIAORI     | JEK                  |              |                    |                    |                     |               |        |
| 🛔 Data Tamu            | DAT | A ORDER   | : 12       |                      |              |                    |                    |                     |               |        |
| III RPK                | NO  | Nama Tamu | Kode Order | Tgi Waktu Pembayaran | Jamlah Bayar | Petugas Receptonis | Tgi/Waktu Check In | Tgl/Waktu Check Out | Lama Menginap | Akti   |
| 🖌 Kanar Disktiftan     | 1   | sem       | KO-112901  | 2021-03-10719-2      | 1.000.000,   | Doskas             | 2021-03-11T19:29   | 2021-03-18719:2     | Ibulan        | 0.00   |
| 🖒 Kamar Dinonaktifikan |     |           |            |                      |              |                    |                    |                     |               | Lenk   |
| 1 Data Orderan         | 2   | 009       | KO-083625  | 2021-03-02T16:3      | 500          | Rico               | 2021-03-25T16-36   | 2021-04-04T16:3     | 2hari         | Cetak  |
| Taenbeh Data Kamar     | 3   | 02        | KO-070659  | 2021-03-10T17-0      | 200.000,-    | Rut                | 2021-03-11715-09   | 2021-03-18T15:1     | 1bulan        | Cetak  |
|                        | 4   | 01        | KO-070221  | 2021-03-03T15:0      | 200.000,-    | Raco               | 2021-03-09T15:00   | 2021-03-18T15:0     | 1bulen        | Cetak  |
|                        | 5   | ririn     | KO-063636  | 2021-03-09T14-3      | 800          | Rico               | 2021-03-05T14-37   | 2021-03-20714:3     | Ihari         | Cetak  |
|                        | 6   | wandi     | EO-061742  | 2021-03-05T14-1      | 1000000      | Doskas             | 2021-03-03T14.17   | 2021-03-12714-1     | 2 bulan       | Card   |
|                        |     | G         | amba       | r 15. But            | ton H        | alaman             | Data Or            | der                 |               |        |

# 3.1.11 Halaman Cetak biodata

Dimana didalam *form* tersebut sudah tertampil semua data yang berhubungan dengan data tamu, data kamar dan data order. Sehingga bisa lansung dicetak dan diserahkan ke tamu baru tersebut.

| ≡ wandi |                                                                                                    | 1/1   -                                                                                             | 85% +       | ট্র থ |  | Ŧ | • |  |
|---------|----------------------------------------------------------------------------------------------------|----------------------------------------------------------------------------------------------------|-------------|-------|--|---|---|--|
|         | TANDA BUKTI<br>PAPUA BARAT MANO<br>Print: Monday, 15-Mar-21 0                                                          | TAMU LPMP<br>DKWARI 2020/202<br>9:49:11 CET                                                         | 1           |       |  |   |   |  |
|         | BUKTI PEND                                                                                                    | AFTARAN                                                                                             |             |       |  |   |   |  |
|         | DATA TAMU                                                                                                    |                                                                                                    |             |       |  |   |   |  |
|         | Nomor Pendaftaran<br>Alamat<br>Jenis Kelamin<br>Nama Lengkap<br>Status                                                 | 014<br>anggori<br>Laki-Laki<br>wandi<br>diverifikasi                                                |             |       |  |   |   |  |
|         | DATA KAMAR                                                                                                    |                                                                                                    |             |       |  |   |   |  |
|         | ld Kamar<br>Kode Kamar<br>Status                                                                                       | : IDK-113607<br>: K-88<br>: terpakai                                                                |             |       |  |   |   |  |
|         | DATA ORDER                                                                                                    |                                                                                                    |             |       |  |   |   |  |
|         | Kode Order<br>Waktu Bayar<br>Jumlah Bayar<br>Petugas Resepsionis<br>Waktu Check-in<br>Waktu Check-out<br>Lama Menginap | KO-061742<br>2021-03-05T14:1<br>1000000<br>Doskas<br>2021-03-03T14:17<br>2021-03-12T14:1<br>2 bulan |             |       |  |   |   |  |
|         |                                                                                                    |                                                                                                    | Manokwari,  |       |  |   |   |  |
|         | Tanda Tangan<br>Tamu                                                                                                   |                                                                                                    | Resepsionis |       |  |   |   |  |
|         | ()                                                                                                    |                                                                                                    | ()          |       |  |   |   |  |

Gambar 16. Halaman Cetak Biodata Pdf

# 3.1.12 Button Halaman Tambah Kamar

Berbeda dengan fungsi *button* yang lain, pada *button* halaman tambah data kamar ini merupakan sebuah fungsi jangka pancang dimana diperlukan apabila terdapat penambahan jumlah kamar didadalam asrama ataupun pemindahan gedung.

Emil masturahi: pelayanan kamar asrama pada kantor LPMP manokwari papua barat...

| ld Kamar   | IDK-100214 |  |  |  |
|------------|------------|--|--|--|
| Kode Kamar |            |  |  |  |

Gambar 17. Form Tambah Data Kamar

# 3.1.13 Halaman Utama Admin Pimpinan

Tampilan utama yang akan dilihat didalam *admin* pimpinan adalah tampilan yang sama yang dimiliki oleh *admin* resepsionis, yaitu visi misi dari LPMP PAPUA BARAT bersama tiga (3) *button* halaman baru yang akan diakses oleh *admin* pimpinan.

| Admint Pimpinan |    |                                                                    | 🛈 Logost |
|-----------------|----|--------------------------------------------------------------------|----------|
| n Datboard      |    |                                                                    |          |
| 🛔 Data Tamu     |    | HALLO SELAMAT DATANG DI DANEL ADMINI DMD DADIJA DAD AT II MANOVWAL | т        |
| III RPK         |    | HALLO, SELAMAI DAIANG DI FANEL ADMIN EFMI FAFOA BARAI    MANOK WAF | u        |
| •               | () | VISI<br>"Menjadi Motivator"<br>MISI                                |          |
|                 |    | "Melaksanakan pemetaan mutu<br>pendidikan dasar dan menengah"      |          |

Gambar 18. Halaman Utama Admin Pimpinan

## 3.1.14 Button Halaman Dashboard

Terdapat tiga (3) menu berupa *button* yang bisa diakses untuk masuk kedalam halaman-halaman baru berada pada sudut kiri dari halaman utama *admin* pimpinan. Salah satunya adalah *button* halaman *dashboard*, yang jika diklik maka akan me-*reload* halaman untuk kembali pada halaman utama yang diisi oleh visi dan misi dari LPMP PAPUA BARAT.

| Admint Pimpinan      |            |                                             | O Logos   |
|----------------------|------------|---------------------------------------------|-----------|
| Durboard Deter Terra | HALLO, SEI | AMAT DATANG DI PANEL ADMIN LPMP PAPUA BARAT | MANOKWARI |
| (c)                  |            |                                             |           |
|                      |            | VISI                                        |           |
|                      | Ľ          | "Menjadi Motivator"                         |           |
|                      |            | MISI                                        |           |
|                      | 6          | "Melaksanakan pemetaan mutu                 |           |

Gambar 19. Button Reload Halaman Utama Admin Pimpinan

# 3.1.15 Button Halaman Data Tamu

Sebelumnya jika diklik pada *button* halaman data tamu telah diverifikasi pada *admin* resepsionis, terdapat dua (2) *button* aksi unverifikasi dan nonaktifkan tamu. Tetapi jika dilihat, didalam halaman data tamu pada *admin* pimpinan tidak terdapat kedua *button* tersebut, dikarenakan hak akses dari *admin* pimpinan hanya bisa untuk melihat data.

| Admint Pimpinan   | (                                   |                     |             |                   |                      | O Legos             |
|-------------------|-------------------------------------|---------------------|-------------|-------------------|----------------------|---------------------|
| Dasboard          |                                     |                     |             |                   |                      |                     |
| Data Taran<br>RPK | DAFTAR TAMU YANG TELAH DIVERIFIKASI |                     |             |                   |                      |                     |
| ۲                 | Tamu Yang T                         | elah Verifikasi : 7 |             |                   |                      |                     |
|                   | Show 10 v                           | entries             |             |                   | 3                    | iearzh:             |
|                   | id taxes                            | Ca name taxes       | (i) absent  | 📄 🛛 Jenis Kelamin | () Thu Bin/Tgl Lakir | :: Status           |
|                   | 002                                 | kaleb               | wwainsbon   | laki-laki         | 0000-00-00           | dires Skai          |
|                   | 005                                 | lewi                | Encore with | Laki-Laki         | 1997-06-11           | direstitus          |
|                   | 005                                 | jefni               | biak        | Luki-Luki         | 2021-02-05           | demillion           |
|                   | 009                                 | romeno              | cebesg doe  | Lats-Lats         | 2021-03-09           | diversifikani       |
|                   | 010                                 | virin               | jin. fondar | Pecenguas         | 2021-03-05           | direction.          |
|                   | 013                                 | nati                | manuberatuo | Laki-Laki         | 1990-03-12           | direiffani          |
|                   | 014                                 | manti               | animoni     | Tabletak          | 2000.05.08           | <b>Property and</b> |

17

Gambar 20. Button Halaman Data Tamu

# 3.1.16 Button Halaman RPK (Rekap Penggunaan Kamar)

Didalam halaman RPK (rekap penggunaan kamar) ini tertampil seluruh daftar kamar yang tidak terpakai dan yang sedang terpakai, sehingga *admin* pimpinan juga bisa melihat pada bagian status. Kamar yang tidak terpakai dan yang terpakai.

| Autom Pumping |                          |                      | Оторы                                       |
|---------------|--------------------------|----------------------|---------------------------------------------|
| B Dasboard    |                          |                      |                                             |
| Data Tamu     | REKAP PENGGUNA           | AAN KAMAR            |                                             |
| ¢             | DATA KAMAR : 9           |                      |                                             |
|               | Show 10 v extrins        |                      | Search:                                     |
|               | Id Kamer                 | a Kode Kamar         | 25 States                                   |
|               | IDK-032136               | K-80                 | terpažai                                    |
|               | IDK-032314               | K-81                 | terpalcai                                   |
|               | IDK-032405               | K-12                 | terpakai                                    |
|               | IDK-032414               | K-43                 | terpakai                                    |
|               | IDK-032418               | K-84                 | terpakai                                    |
|               | IDK-032414<br>IDK-032414 | K-12<br>K-13<br>K-14 | n nyuun<br>terpulai<br>terpulai<br>terpulai |

Gambar 21. Button Halaman RPK (rekap penggunaan kamar)

## 3.1.17 Button Halaman Dashboard pengelola Asrama

Terdapat tiga (3) menu berupa *button* yang bisa diakses untuk masuk kedalam halaman-halaman baru berada pada sudut kiri dari halaman utama *admin* pengelola asrama. Salah satunya adalah *button* halaman *dashboard*, yang jika diklik maka akan me-*reload* halaman untuk kembali pada halaman utama yang diisi oleh visi dan misi dari LPMP PAPUA BARAT.

| Admint Pengelola | Asrama      |                                               | O Logost  |
|------------------|-------------|-----------------------------------------------|-----------|
| B Datest         |             |                                               |           |
| 🛓 Temo Dero      | HALLO SEL   | AMAT DATANG DI PANEL ADMIN I PMP PADUA DAPAT  | MANOEWARI |
| 🛔 Data Tama      | IIMLEO, SEL | AMAI DAIANG DI IANEL ADMIN LI MI TAI CA BARAI | MAROK WAR |
|                  | -           |                                               |           |
|                  |             | VISI                                          |           |
|                  | 6           | "Menjadi Motivator"                           |           |
|                  |             | MISI                                          |           |
|                  | (24         | "Melaksanakan pemetaan mutu                   | (13)      |
|                  | . w         | pendidikan dasar dan menengah"                |           |

Gambar 22. Button Reload Halaman Utama Admin Pengelola Asrama

# 3.1.18 Button Halaman Tamu Baru

Sebelumnya jika diklik pada *button* halaman tamu baru pada *admin* resepsionis, terdapat penambahan satu (1) *button* didalam tabel daftar tamu baru yaitu button cek biodata. Tetapi jika dilihat, didalam halaman tamu baru pada *admin* pengelola asrama tidak terdapat button cek biodata tersebut, dikarenakan hak akses dari *admin* pengelolas asrama hanya bisa untuk melihat data.

| Dathiard               |             |                     |              |               |                   |         |                                                                                                    |   |
|------------------------|-------------|---------------------|--------------|---------------|-------------------|---------|----------------------------------------------------------------------------------------------------|---|
| Tens Bars<br>Data Tens | DAFTAR      | AMU YANG BE         | LUM DIVERIFI | KASI          |                   |         |                                                                                                    |   |
|                        | Tamu Yang B | elum Verifikasi : 5 |              |               |                   |         |                                                                                                    |   |
|                        | Sarut 10 v  | estries             |              |               |                   | Search: |                                                                                                    |   |
|                        | M_Taxes     | - Nama Tama         | alamat       | Jenis Kelamin | Thu'Bla/Tgl Lahir |         | Status                                                                                                    |   |
|                        | 005         | #1085               | aresi        | Laks Laks     | 0000-00-00        |         | Concession of the local division of the local division of the loca | - |
|                        | 004         | tin                 | guinng meja  | Perempson     | 2021-02-13        |         | 0                                                                                                    |   |
|                        | 005         | lea                 | 20020-005    | Perempson     | 1999-02-09        |         | -                                                                                                    |   |
|                        |             |                     | anbar        | Peremption    | 2021-02-02        |         | Contract of the local division of the local division of the local  |   |
|                        | .007        |                     |              |               |                   |         |                                                                                                    |   |

Gambar 23. Button Halaman Tamu Baru

# 3.1.19 Button Halaman Data Tamu

Sebelumnya jika diklik pada button halaman data tamu pada admin resepsionis dan admin pimpinan, terdapat dua (2) button aksi unverifikasi dan nonaktifkan tamu. Tetapi jika dilihat, didalam halaman data tamu pada admin pengelola asrama tidak terdapat kedua button tersebut, dikarenakan hak akses dari admin pengelolas hanya bisa untuk melihat data.

| Admint Pengelol         |           |              |                |                   |            | © Logest      |
|-------------------------|-----------|--------------|----------------|-------------------|------------|---------------|
| Daboert                 |           |              |                |                   |            |               |
| Tame Bars     Data Tame | DAFTAR T  | AMU YANG TEL | AH DIVERIFIKAS | I                 |            |               |
|                         | Show 10 v | entries      |                |                   | 5          | earth:        |
|                         | Id Tams   | Sama Tanza   | Alamost .      | III Jenis Kolamin | TheBlaTgl  | Status        |
|                         | 002       | kaleb        | wambon         | laks laks         | 0006-00-00 | directions.   |
|                         | 006       | Jesti        | found repr     | Lako-Lako         | 1997-06-11 | descriptions  |
|                         | 005       | jetii        | hak            | Laki-Laki         | 2021-02-05 | down/diam.    |
|                         | 009       | 19040        | cabang doa     | Laki-Laki         | 2021-03-09 | dimething.    |
|                         | 010       | 100          | fin fundar     | Peremptan         | 2021-03-05 | Assessment    |
|                         | 013       | radi         | manthesiano    | Laki-Laki         | 1990-03-12 | dimentitions. |
|                         | 054       | wanti        | anggori        | Laki-Laki         | 2005-05-09 | direction.    |

Gambar 24. Button Halaman Data Tamu

# 3.2 Pengujian Aplikasi

Pengujian Aplikasi Pelayanan Kamar Asrama Pada Kantor Lembaga Penjaminan Mutu Pendidikan (LPMP) Papua Barat berbasis Website, menggunakan metode Blackbox tujuannya untuk melihat setiap performance dari fungsi setiap menu yang terdapat didalam aplikasi ini, apakah berjalan dengan baik atau tidak. Hasil pengujian-nya bisa dilihat pada tabel dibawah ini.

| NO | Aktivitas pengujian          | Hasil Yang              | Hasil pengujian         | keterangan |
|----|------------------------------|-------------------------|-------------------------|------------|
|    |                              | Diharapkan              |                         | _          |
| 1  | Klik tambah baru             | Masuk pada halaman      | Halaman <i>form</i>     |            |
|    |                              | form pendaftaran tamu   | pendaftaran tamu        | Berhasil   |
|    |                              | baru                    | baru muncul             |            |
| 2  | Klik button beranda          | Kembali pada halaman    | Tampilan utama          |            |
|    | pada halaman                 | utama                   | muncul                  |            |
|    | pendaftaran tamu             |                         |                         | Berhasil   |
|    | baru                         |                         |                         |            |
| 3  | Klik <i>button list</i> tamu | Masuk pada halaman      | Menampilkan tabel       |            |
|    |                              | daftar keseluruhan      | <i>list</i> tamu        | Berhasil   |
|    |                              | tamu                    |                         |            |
| 4  | Klik button menu             | Masuk pada halaman      | Tabel tamu              |            |
|    | drop-down                    | pengumuman tamu         | terverifikasi tertampil | Berhasil   |
|    | pengumuman                   | terverifikasi           |                         |            |
|    | terverifikasi                |                         |                         |            |
| 5  | Button daftar diklik         | Data tersimpan          | Notifikasi berhasil     |            |
|    | setelah isi <i>form</i>      | kedalam <i>database</i> | atau tidak berhasil     |            |
|    | pendaftaran tamu             |                         | muncul, yang            | Berhasil   |
|    | baru                         |                         | menyatakan bahwa        |            |
|    |                              |                         | data berhasil           |            |
|    |                              |                         | disimpan                |            |

Tabel 3.2.1 Hasil Pengujian Halaman Utama/ Home Aplikasi Menggunakan Metode Blackbox

| 6 | Button masuk<br>sebagai user tamu<br>dengan memasukkan<br>username dan<br>password | Perpindahan halaman<br>ke dalam halaman<br>tamu | Yang ditampilkan<br>berupa kalimat<br>selamat untuk akun<br>yang telah<br>diverifikasi | Berhasil |
|---|------------------------------------------------------------------------------------|-------------------------------------------------|----------------------------------------------------------------------------------------|----------|
| 7 | Button logout dari<br>dalam halaman login<br>tamu                                  | Kembali ke dalam<br>menu halaman utama          | Menampilkan<br>halaman utama                                                           | Berhasil |

| Tabel 3 2 2 Hasil   | Penguijan Halaman  | Admin Resensionis | Anlikasi Menggunakan | Metode <i>Blackbor</i> |
|---------------------|--------------------|-------------------|----------------------|------------------------|
| 1 abel 3.2.2 11asii | r engujian mataman | Aumin Resepsionis | Aplikasi menggunakan | Meloue Diuckoox        |

| NO | Aktivitas                   | Hasil Yang                 | Hasil pengujian          | keterangan |
|----|-----------------------------|----------------------------|--------------------------|------------|
|    | pengujian                   | Diharapkan                 |                          | _          |
| 1  | Klik pada button            | Menu form login            | Setelah button login     |            |
|    | login admin sebagai         | akan muncul untuk          | diklik maka yang         |            |
|    | admin resepsionis           | mengisi username           | ditampilkan pertama      |            |
|    |                             | dan <i>password</i> milik  | merupakan halaman        | Berhasil   |
|    |                             | admin resepsionis          | utama                    |            |
| 2  | Klik pada button            | Akan masuk kedalam         | Halaman <i>dashboard</i> |            |
|    | halaman <i>dashboard</i>    | halaman <i>dashboard</i>   | ditampilkan yang         |            |
|    |                             |                            | diisi dengan visi dan    |            |
|    |                             |                            | misi dari LPMP           | Berhasıl   |
|    | 771'1 1 7                   |                            | PAPUA BARAT              |            |
| 3  | Klik pada button            | Masuk pada halaman         | Seluruh data tamu        |            |
|    | halaman Tamu Baru           | daftar tamu baru yang      | baru yang baru           | <b></b>    |
|    | TZ1'1 1 7                   | berlum diverifikasi        | terdaftar ditampilkan    | Berhasil   |
| 4  | Klik pada button            | Akan masuk kedalam         | Seluruh biodata tamu     | D 1 '1     |
|    | cek didalam kolom           | halaman biodata            | muncul                   | Berhasil   |
| 5  | aKS1                        | <u> </u>                   |                          |            |
| 3  | Silankan klik <i>button</i> | Akan masuk kedalam         | <i>Form</i> edit biodata | Darhagil   |
|    | halaman hiadata             | naiaman europeserta        | спатрикан                | Dernasn    |
| 6  | Anabila biodata             | Akan kombali               | Ualaman tamu haru        |            |
| 0  | sudah diedit                | kadalam balaman            | ditampilkan              | Barbasil   |
|    | silahkan klik <i>button</i> | tamu baru                  | unampiikan               | Defilasii  |
|    | kirim                       |                            |                          |            |
| 7  | Jika ingin keluar           | Akan kembali nada          | Halaman dashboard        |            |
|    | dari halaman                | halaman <i>dashboard</i>   | ditampilkan              |            |
|    | biodata silahkan klik       | admin resepsionis          | 1                        | Berhasil   |
|    | pada button cancel          | 1                          |                          |            |
| 8  | Agar status tamu            | Bersamaan dengan           | Halaman tamu baru        |            |
|    | tertulis diverifikasi       | button verifikasi          | ditampilkan dan          |            |
|    | maka silahkan klik          | diklik sehingga akan       | tamu baru yang           |            |
|    | button verifikasi           | kembali kedalam            | diverifikasi             |            |
|    |                             | halaman <i>button</i> tamu | berpindah halaman        | Berhasil   |
|    |                             | baru                       | kedalam halaman          |            |
|    |                             |                            | terlah verifikasi pada   |            |
| 0  | The tails are the           | Determine t                | button data tamu         |            |
| 9  | Untuk menyimpan             | Data order tersimpan       | INOTITIKASI berhasil     |            |
|    | talah dijaj mala kulu       | kedalam <i>database</i>    | horhogil                 | Danharit   |
|    | node button tembeb          |                            | bernasii muncul          | Bernasii   |
| 10 | Klik pada buttor            | Akan masuk kadalam         | Seluruh data tamu        |            |
| 10 | halaman data                | halaman haru yang          | haik vang                |            |
|    | pesanan                     | merupakan daftar           | diverifikasi maunun      |            |
|    | Pesulan                     | seluruh data tamu          | vang belum               |            |
|    |                             | Seren and auto unite       | diverifikasi             | Berhasil   |
|    |                             |                            | ditampilkan              |            |
| 11 | Klik pada button            | Setelah button data        | Halaman kumpulan         |            |
|    | halaman data tamu           | tamu diklik maka           | data tamu yang telah     |            |

|           |                         | 1 11 11                    | 1: : : : : : :            | D 1 '1   |
|-----------|-------------------------|----------------------------|---------------------------|----------|
|           |                         | akan masuk kedalam         | diverifikasi              | Berhasil |
|           |                         | halaman daftar tamu        | ditampilkan               |          |
|           |                         | yang telah                 |                           |          |
|           |                         | diverifikasi               |                           |          |
| 12        | Silahkan klik pada      | Apabila button telah       | Seluruh data kamar        |          |
|           | button halaman          | diklik maka halaman        | yang dinyatakan           |          |
|           | RPK (rekap              | baru akan muncul           | berdasarkan status        |          |
|           | nenggunaan kamar)       | dengan kumpulan            | ternakai dan tidak        | Berhasil |
|           | penggunaan kamar)       | iumlah data kamar          | ternakai ditampilkan      | Dernasn  |
| 12        | Silahltan Itlilt mada   | Anghila button talah       | Defter komer vera         |          |
| 15        |                         | Apaolia bullon telan       | talah dialatifian         |          |
|           |                         |                            |                           | D 1 '1   |
|           | kamar diaktifkan        | baru akan muncul           | tertampil sesuai          | Berhasil |
|           |                         | bersama jumlah             | status terpakai           |          |
|           |                         | kamar diaktifkan           |                           |          |
| 14        | Klik nada button        | Kamar yang telah           | Satalah button            |          |
| 14        | dimensional di          | Kallial yalig telali       | din an alstifteen dilulit |          |
|           |                         |                            |                           | D 1 '1   |
|           | Kolom aksi              | hilang dari halaman        | kamar tersebut            | Berhasil |
|           |                         | kamar diaktifkan           | pindah kedalam            |          |
|           |                         |                            | halaman kamar             |          |
|           |                         |                            | dinonaktifkan             |          |
| 15        | Klik pada button        | Halaman daftar             | Jumlah kamar yang         |          |
|           | halaman kamar           | kamar yang                 | telah dinonaktifkan       |          |
|           | dinonaktifkan           | dinonaktifkan akan         | ditampilkan sesuai        | Berhasil |
|           |                         | muncul                     | dengan status "tidak      |          |
|           |                         | muneur                     | ternakai"                 |          |
| 16        | Klik nada hutton        | Halaman hiodata            | Halaman biodata           |          |
| 10        | libet di Italam altai   | Itaman altan mun aul       | Iromon ditempillion       | Dorhogil |
|           | linat di kololli aksi   |                            | kamar unampiikan          | Dernasii |
|           |                         | sesual dengan id           |                           |          |
|           |                         | kamar yang dipilih         |                           |          |
| 17        | Klik button             | Kamar yang telah           | Setelah <i>button</i>     |          |
|           | Diaktifkan              | diaktifkan akan            | diaktifkan diklik         |          |
|           |                         | hilang dari halaman        | kamar tersebut            | Berhasil |
|           |                         | kamar dinonaktifkan        | pindah kedalam            |          |
|           |                         |                            | halaman kamar             |          |
|           |                         |                            | diaktifkan                |          |
| 18        | Klik button edit        | Akan masuk kedalam         | Form edit kamar           |          |
|           |                         | halaman editkamar          | ditampilkan               | Berhasil |
| 19        | Apabila editkamar       | Akan kembali               | Halaman kamar             |          |
| .,        | sudah selesai           | kedalam halaman            | dinonaktifkan             | Berhasil |
|           | silahkan klik huttan    | hutton komor               | ditampilkon               | Demash   |
|           |                         | dononal-tiffrom            | спатрикан                 |          |
| 20        | Kirim                   |                            | TT 1 1                    |          |
| 20        | Jika ingin keluar       | Akan kembali pada          | Halaman kamar             |          |
|           | darı halaman            | halaman <i>button</i>      | dınonaktifkan             |          |
|           | biodatakamar            | kamar dinonaktifkan        | ditampilkan               | Berhasil |
|           | silahkan klik pada      |                            |                           |          |
|           | button cancel           |                            |                           |          |
| 21        | Klik pada button        | Daftar seluruh data        | Halaman kumpulan          |          |
|           | data order              | order akan terlihat        | data order                | Berhasil |
|           |                         | setelah button data        | ditampilkan               |          |
|           |                         | order diklik               |                           |          |
| 22        | Klik nada buttor        | Halaman cetak dalam        | Halaman cetak hukti       |          |
| <i>LL</i> | actole di lealare al-   | hontule and show           | nondaftarrar              | Domkaril |
|           | cetak di kolom aksi     | beniuk par akan            | pendanaran                | Bernasil |
|           |                         | terlihat                   | dıtampılkan               |          |
| 23        | Klik pada <i>button</i> | Akan pindah halaman        | Halaman <i>form</i>       |          |
|           | halaman tambah          | kedalam <i>form</i> tambah | tambah data kamar         | Berhasil |
|           | data kamar              | kamar                      | ditampilkan               |          |

\_\_\_\_\_

| 24 | Setelah isi data klik<br>pada <i>button</i> tambah<br>didalam halaman<br><i>form</i> tambah kamar                | Data kamar baru yang<br>telah diisi akan<br>tersimpan kedalam<br><i>database</i> | Notifikasi berhasil<br>tersimpan atau tidak<br>berhasil muncul | Berhasil |
|----|----------------------------------------------------------------------------------------------------|----------------------------------------------------------------------------------|----------------------------------------------------------------|----------|
| 25 | Jika ingin keluar<br>dari halaman <i>form</i><br>tambah data kamar<br>silahkan klik pada<br><i>button cancel</i> | Akan kembali pada<br>halaman <i>dashboard</i><br>utama                           | Halaman <i>dashboard</i><br>utama ditampilkan                  | Berhasil |
| 26 | Button logout dari<br>dalam halaman<br>login admin<br>resensionis                                                | Kembali ke dalam<br>halaman utama/ <i>home</i>                                   | Menampilkan<br>halaman utama                                   | Berhasil |

# Tabel 3.2.3 Hasil Pengujian Halaman Admin Pimpinan Aplikasi Menggunakan Metode Blackbox

| NO | Aktivitas pengujian        | Hasil Yang                  | Hasil pengujian        | keterangan |
|----|----------------------------|-----------------------------|------------------------|------------|
|    |                            | Diharapkan                  |                        | _          |
| 1  | Klik pada button           | Menu <i>form login</i> akan | Setelah button login   |            |
|    | <i>login admin</i> sebagai | muncul untuk mengisi        | diklik maka yang       |            |
|    | <i>admin</i> pimpinan      | <i>username</i> dan         | ditampilkan pertama    |            |
|    |                            | password milik admin        | merupakan halaman      | Berhasil   |
|    |                            | pimpinan                    | utama                  |            |
| 2  | Klik pada button           | Akan masuk kedalam          | Halaman dashboard      |            |
|    | halaman <i>dashboard</i>   | halaman <i>dashboard</i>    | ditampilkan yang diisi |            |
|    |                            |                             | dengan visi dan misi   |            |
|    |                            |                             | dari LPMP PAPUA        | Berhasil   |
|    |                            |                             | BARAT                  |            |
| 3  | Klik pada button           | Akan masuk pada             | Seluruh data tamu      |            |
|    | halaman data tamu          | halaman daftar tamu         | baru yang telah        |            |
|    |                            | baru yang telah             | diverifikasi           | Berhasil   |
|    |                            | diverifikasi                | ditampilkan            |            |
| 4  | Klik pada <i>button</i>    | Akan masuk kedalam          | Seluruh data kamar     |            |
|    | halaman RPK (rekap         | halaman rekap               | baik yang terpakai     | Berhasil   |
|    | penggunaan kamar)          | penggunaan kamar            | dan tidak terpakai     |            |
|    |                            |                             | ditampilkan            |            |
| 5  | Button logout dari         | Kembali ke dalam            | Menampilkan            |            |
|    | dalam halaman <i>login</i> | halaman utama/ <i>home</i>  | halaman utama          | Berhasil   |
|    | <i>admin</i> pimpinan      |                             |                        |            |

# Tabel 3.2.4 Hasil Pengujian Halaman Admin Pengelola Asrama Aplikasi Menggunakan Metode Blackbox

| NO | Aktivitas pengujian        | Hasil Yang Diharapkan        | Hasil pengujian           | keterangan |
|----|----------------------------|------------------------------|---------------------------|------------|
| 1  | Klik pada button           | Menu <i>form login</i> akan  | Setelah button login      |            |
|    | login admin sebagai        | muncul untuk mengisi         | diklik maka yang          |            |
|    | admin pengelola            | username dan password        | ditampilkan pertama       |            |
|    | asrama                     | milik <i>admin</i> pengelola | merupakan halaman         | Berhasil   |
|    |                            | asrama                       | utama                     |            |
| 2  | Klik pada button           | Akan masuk kedalam           | Halaman dashboard         |            |
|    | halaman dashboard          | halaman <i>dashboard</i>     | ditampilkan yang diisi    |            |
|    |                            |                              | dengan visi dan misi dari |            |
|    |                            |                              | LPMP PAPUA BARAT          | Berhasil   |
| 3  | Klik pada button           | Akan masuk pada              | Seluruh data tamu baru    |            |
|    | halaman tamu baru          | halaman daftar tamu          | yang belum diverifikasi   |            |
|    |                            | yang belum diverifikasi      | ditampilkan               | Berhasil   |
| 4  | Klik pada button           | Akan masuk pada              | Seluruh data tamu baru    |            |
|    | halaman data tamu          | halaman daftar tamu          | yang telah diverifikasi   | Berhasil   |
|    |                            | yang telah diverifikasi      | ditampilkan               |            |
| 5  | Button logout dari         | Kembali ke dalam             | Menampilkan halaman       |            |
|    | dalam halaman <i>login</i> | halaman utama/home           | utama                     | Berhasil   |

Emil masturahi: pelayanan kamar asrama pada kantor LPMP manokwari papua barat...

| admin pengelola |  |  |
|-----------------|--|--|
| asrama          |  |  |

# 4. KESIMPULAN

Berdasarkan analisis dan pembahasan yang telah dilakukan pada bab-bab sebelumnya, maka kesimpulan yang dapat dirangkum adalah sebagai berikut:

- Proses order kamar dan pengolahan Data kamar asrama LPMP Papua Barat telah dilakukan pada komputer dengan aplikasi Pelayanan Kamar Asrama LPMP Papua Barat, dan dapat dilakukan dengan cepat.
- Kelebihan dari Aplikasi pelayanan kamar asrama LPMP Papua Barat yang diusulkan adalah dapat mempermudah proses pendaftaran tamu, pembuatan laporan dan mencegah terjadinya data ganda. Serta pemberian laporan tamu, laporan keuangan dan laporan ketersedian kamar dengan cepat pada pimpinan.

# REFERENSI

- [1] Aditya, C. S. K., Fathuda, M. R., Nuryasin, I., & Nastiti, V. R. S. (2019). Rancang bangun sistem informasi berbasis web pada asrama mahasiswa kalimantan selatan (AMKS) mandastana Malang menggunakan arsitektur HMVC (Hierarchical, Model, View, Controller). *Repositor*, 1(2).
- [2] Fakultas Teknik Universitas Papua. (2017). Panduan Penuliasan Kerja Praktek, Skripsi, Dan Tugas Akhir. Manokwari : Universitas Papua.
- [3] Jannah, E. N., Masrur, M., & Asiyah, S. (2015). Penerapan Framework Yii Dalam Pembangunan Sistem Informasi Asrama Santri Pondok Pesantren sebagai Media Pencarian Asrama Berbasis Web. *Journal of Information Systems Engineering and Business Intelligence*, 1(2), 49-58.
- [4] Rohmat, A. N., & Heru Supriyono, S. T. (2016). Sistem Informasi Akademik Dengan Framework Codeigniter (Studi kasus: SMP N 1 Teras) (Doctoral dissertation, Universitas Muhammadiyah Surakarta).
- [5] Siagian, E. K., Mulyana, A., & Hartaman, A. (2020). Perancangan Sistem Informasi Dan Pengelolaan Asrama Putri Universitas Telkom Berbasis Web Dan Aplikasi Android. *eProceedings of Applied Science*, 6(2)
- [6] Putro P, M. (2020). SISTEM INFORMASI PENCARIAN ASRAMA MAHASISWA PROVINSI KEPULAUAN RIAU DI DAERAH ISTIMEWA YOGYAKARTA BERBASIS WEB (Doctoral dissertation, STMIK AKAKOM Yogyakarta).
- [7] Sulaiman, S. (2015). SISTEM INFORMASI ASRAMA MAHASISWA KABUPATEN
- [8] NATUNA DI YOGYAKARTA BERBASIS WEB (Studi Kasus di Asrama Putra Laut Sakti Yogyakarta) (Doctoral dissertation, UPN" Veteran" Yogyakarta).
- [9] Winarni, T. D., & Dharma, S. W. C. SISTEM INFORMASI PENGELOLAAN
- [10] ASRAMA KUTAI BARAT DI SAMARINDA BERBASIS WEB.